#### Google Foto

Tjänsten Google Foto är tillgänglig på datorer,telefoner och pekplattor. Kravet är att man har ett Google konto.På datorn kan man skriva in <u>https://photos.google.com</u> eller starta den via appen Foton. Android telefoner och pekplattor har appen Foton färdigt installerad. På en Iphone eller Ipad kan man själv söka efter appen Google foto och installera den.

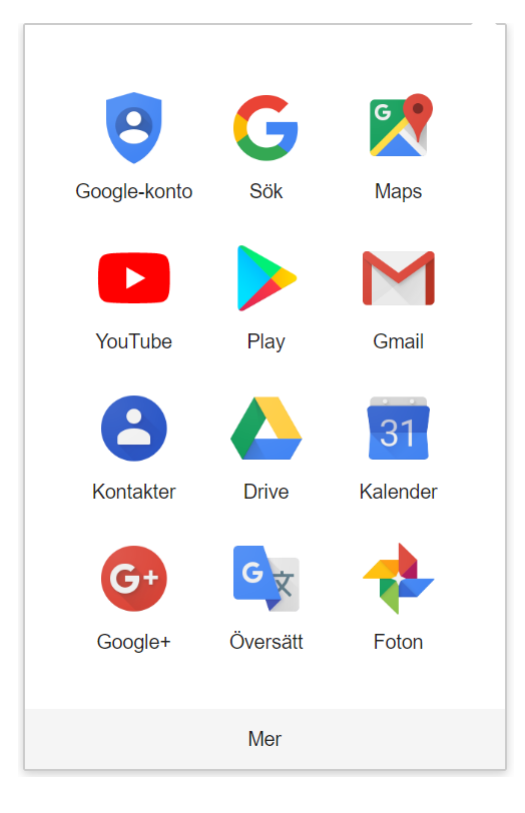

#### Google Foton

• Om man fotograferar med sin telefon eller pekplatta har man apparna kamera och foto. Genom att i appen Google Foto gå in på inställningar och punkten säkerhetskopiera och synkronisera väljer man att synkronisera sina bilder till sitt Google konto. På detta sätt kan man garantera att man inte förlorar några bilder. Dessutom kan man se på bilderna i datorn eller sin pekplatta. Dessutom kan man enkelt dela sina bilder med andra. Om man fotograferar med "vanlig" kamera kan man också "ladda" upp bilderna till Google foto. I så fall bör man se till att bilderna laddas upp i "hög" kvalitet och inte i original upplösning eftersom "hög" kvalitet inte använder sig av de 15 Gb utrymme man har.

#### Inställningar för Google foto i datorn

| ≡     | Google Foto      |
|-------|------------------|
|       | ons 9 jan. Hemma |
| Foton |                  |

För att göra inställningar för Google foto klickar man på de 3 vågräta strecken uppe till vänster. Då får man vidstående Menu

| Goo | g <mark>le</mark> Foto |
|-----|------------------------|
|     | Foton                  |
| Ľ   | Album                  |
| ŧ   | Assistent              |
| õ   | Delning                |
| 山   | Fotoböcker             |
| ¥   | Arkiv                  |
| Ī   | Papperskorgen          |
| Ø   | Lägg till partnerkonto |
| ŝ   | Inställningar          |
| ?   | Hjälp och feedback     |
| 6   | Appnedladdningar       |
|     |                        |
|     |                        |
|     |                        |
|     |                        |

 Uppladdningsstorlek för foton och videor som endast laddas upp till webben
Hög kvalitet (obegränsat kostnadsfritt lagringsutrymme) God visningskvalitet vid minskad filstorlek
Som originalet (12.9 GB lagringsutrymme kvar) Foton i originalupplösning räknas av mot ditt tillgängliga utrymme
Köp lagringsutrymme
Frigör lagringsutrymme
Delade bibliotek Dela automatiskt foton med en partner
Assistentkort Välj kort som du vill se i Assistent
Delning Hantera inställningar för delning

E-postmeddelanden med påminnelser om utkast Påminnelser om att utkast till fotoböcker går ut Google Drive Synkronisera foton och videor från Google Drive. <u>Läs mer</u>. Webbläsaraviseringar Få aviseringar på skrivbordet på den här datorn

 $\sim$ 

 $\sim$ 

Visa

#### Aktivitetslogg Visa och ta bort dina kommentarer och meddelanden om delade foton

Här väljer man att uppladdningen sker med hög kvalitet

Om man vill synkronisea med Google Drive på datorn väljer man detta alternativ. Observera att endast bilderna synkroniseras inte albumen

Här väljer man inställningar

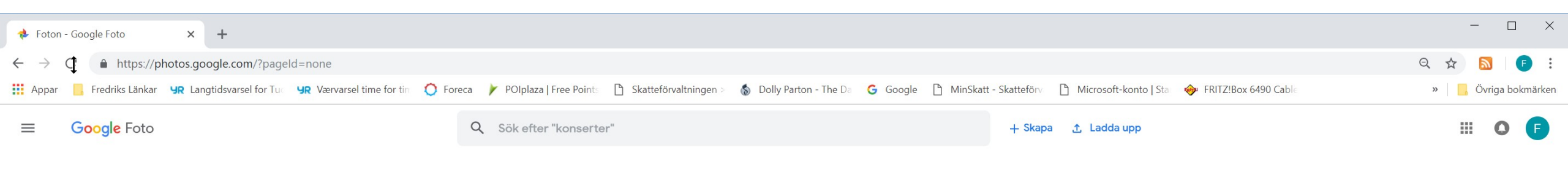

tors 3 jan.

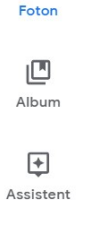

**D**elning

Fotoböcker

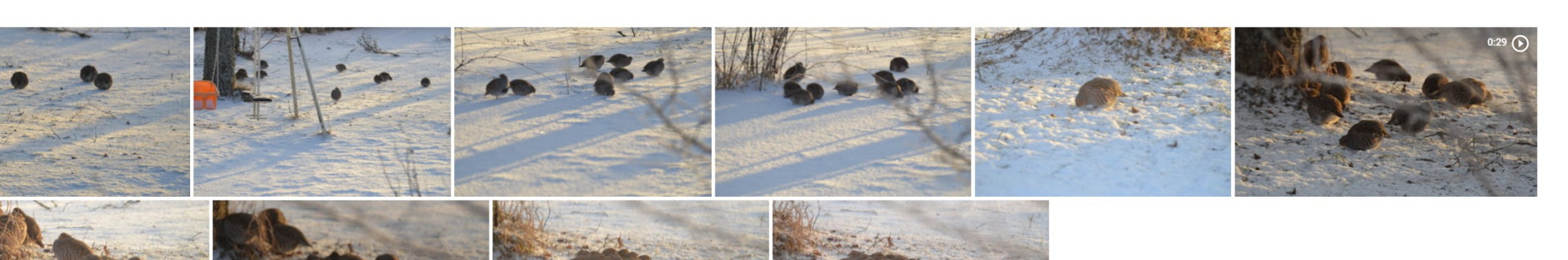

tis 25 dec. 2018

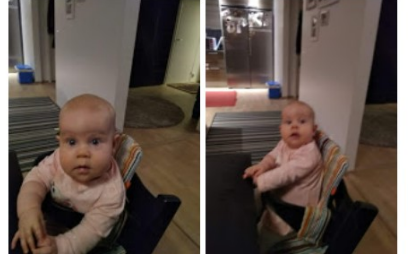

lör 22 dec. 2018 Hemma

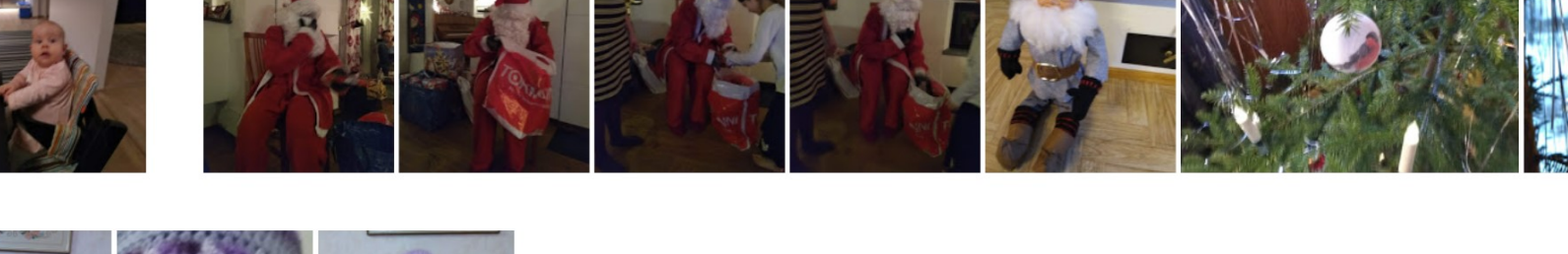

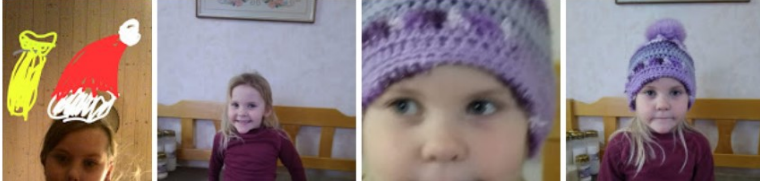

mån 24 dec. 2018 Hemma

#### Innehåll

• När man öppnar appen ser man sina foton i omvänd kronologisk ordning så att varje dag har sin egen rubrik.

Man kan också hantera och skapa album, dela bilder och skapa fotoböcker. Om man väljer att se på en viss bild kan det se ut som på följande sida.

00

Assistent

\_

Foton

Album

Delning

Fotoböcker

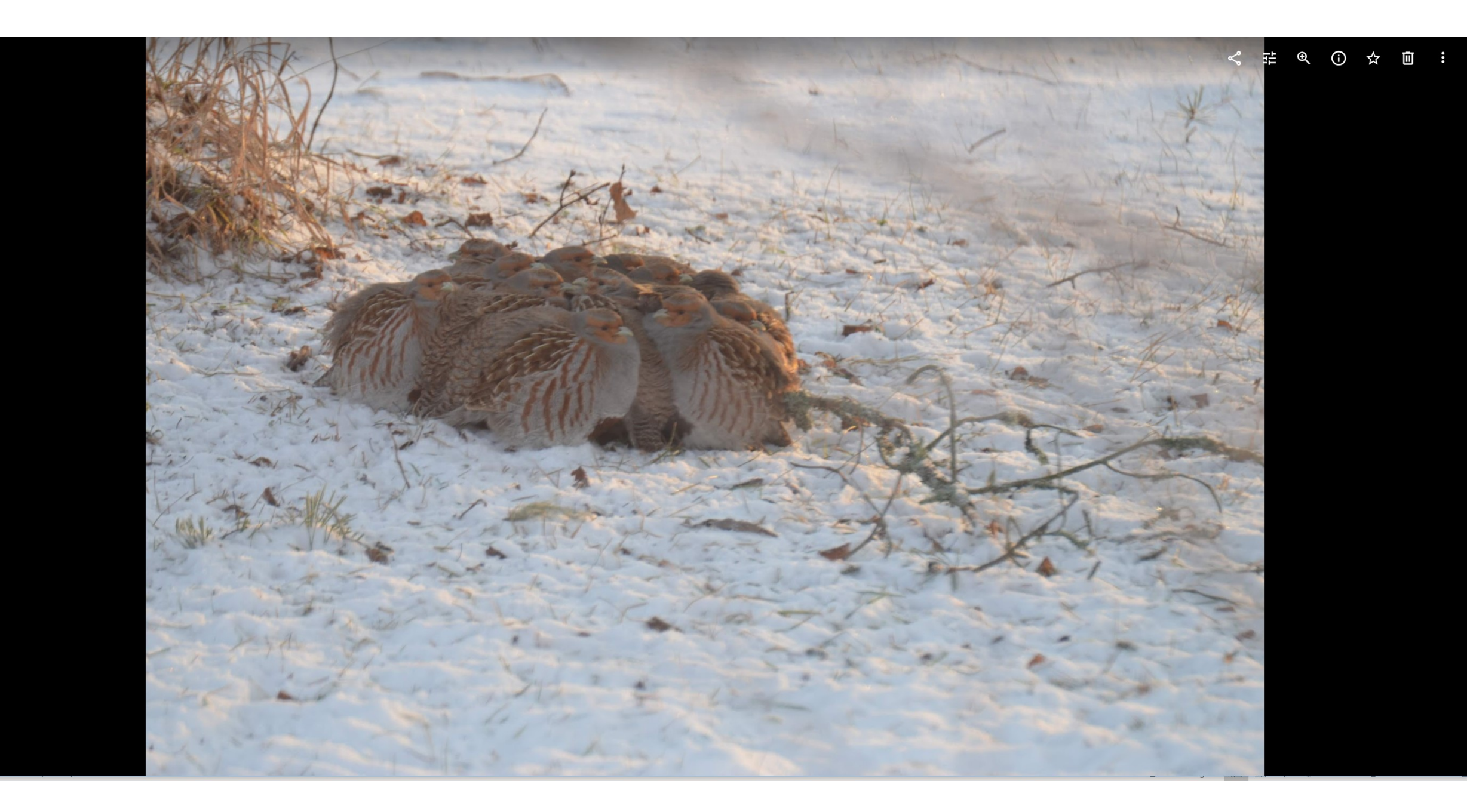

#### Funktioner

När man öppnat bilden får man fram symboler enligt bilden till höger. På datorn finns de uppe till höger. På telefonen och pekplattan borde de 4 första vara nedtill och de 2 andra uppe till höger. Betydelsen för symbolerna är

- 1. Delning
- 2. Redigering
- 3. Zooma
- 4. Information om bilden
- 5. Markera som favorit
- 6. Ta bort
- 7. Mera

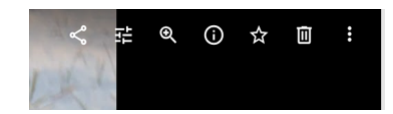

### Redigering

När man valt redigering har man 3 alternativ

- 1. Färgfilter
- 2. Grundläggande justeringar
- 3. Beskärning

#### Färgfilter

Den första är Färgfilter och då kan man från förteckningen till höger välja ett lämpligt för att manipulera bildens färgsättning

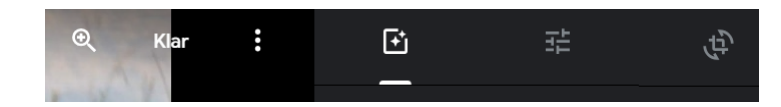

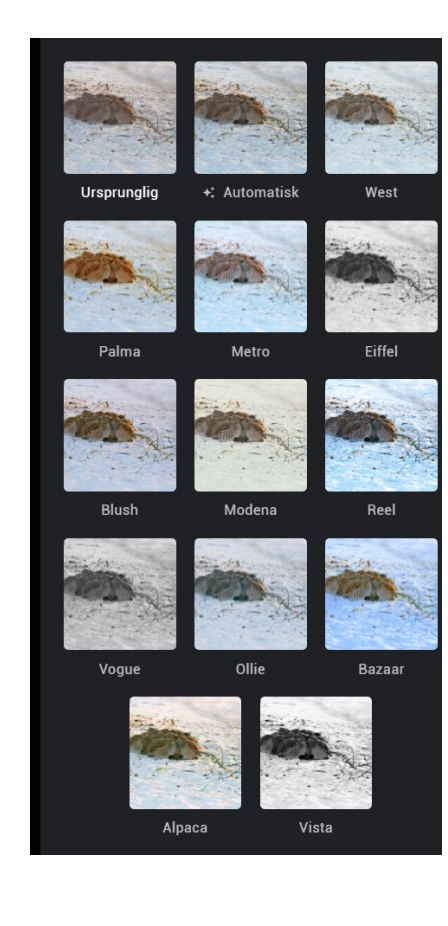

#### Grundläggande justeringar

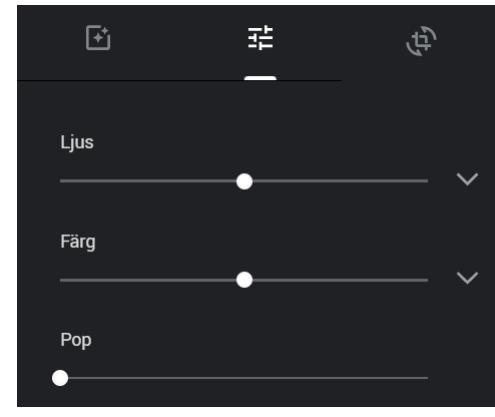

Här kan man påverka både Ljus och Färg Fler alternativ får man genom att klicka på symbolen till höger

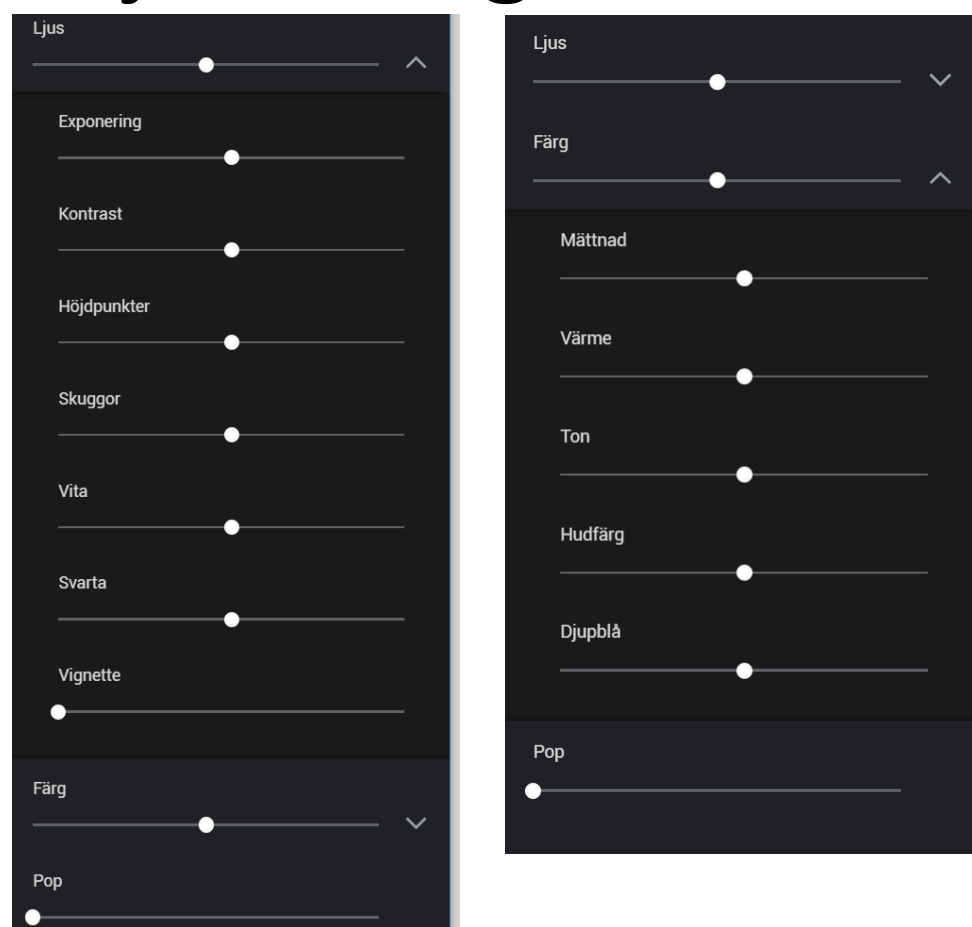

Genom att dra de vita punkterna i olika riktningar kan man förändra bilden på många olika sätt.

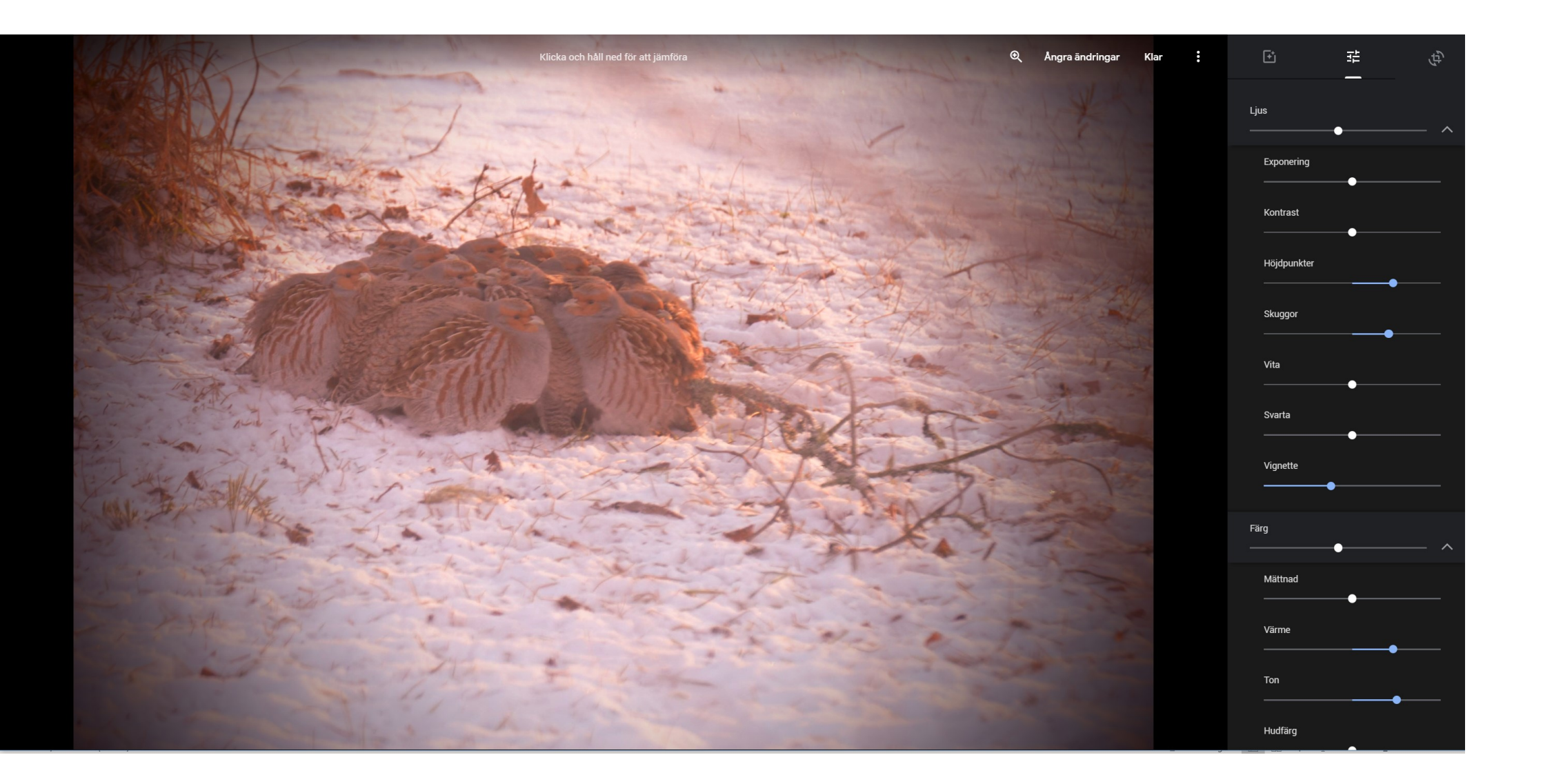

Så här börjar bilden se ut efter justeringar. Här kan man ännu ångra ändringarna

### Beskärning

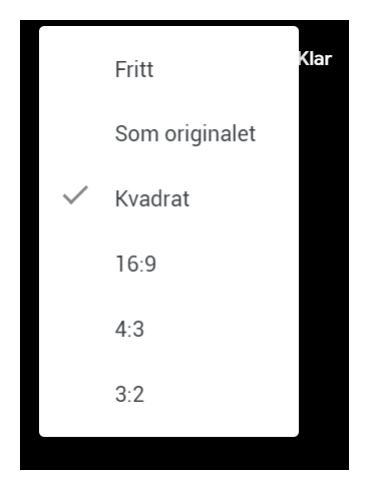

Först har vi valt bildformatet kvadrat och sedan har vi ytterligare minskat på bilden genom att "dra" i hörnpunkterna för att få med nästan bara fåglarna.

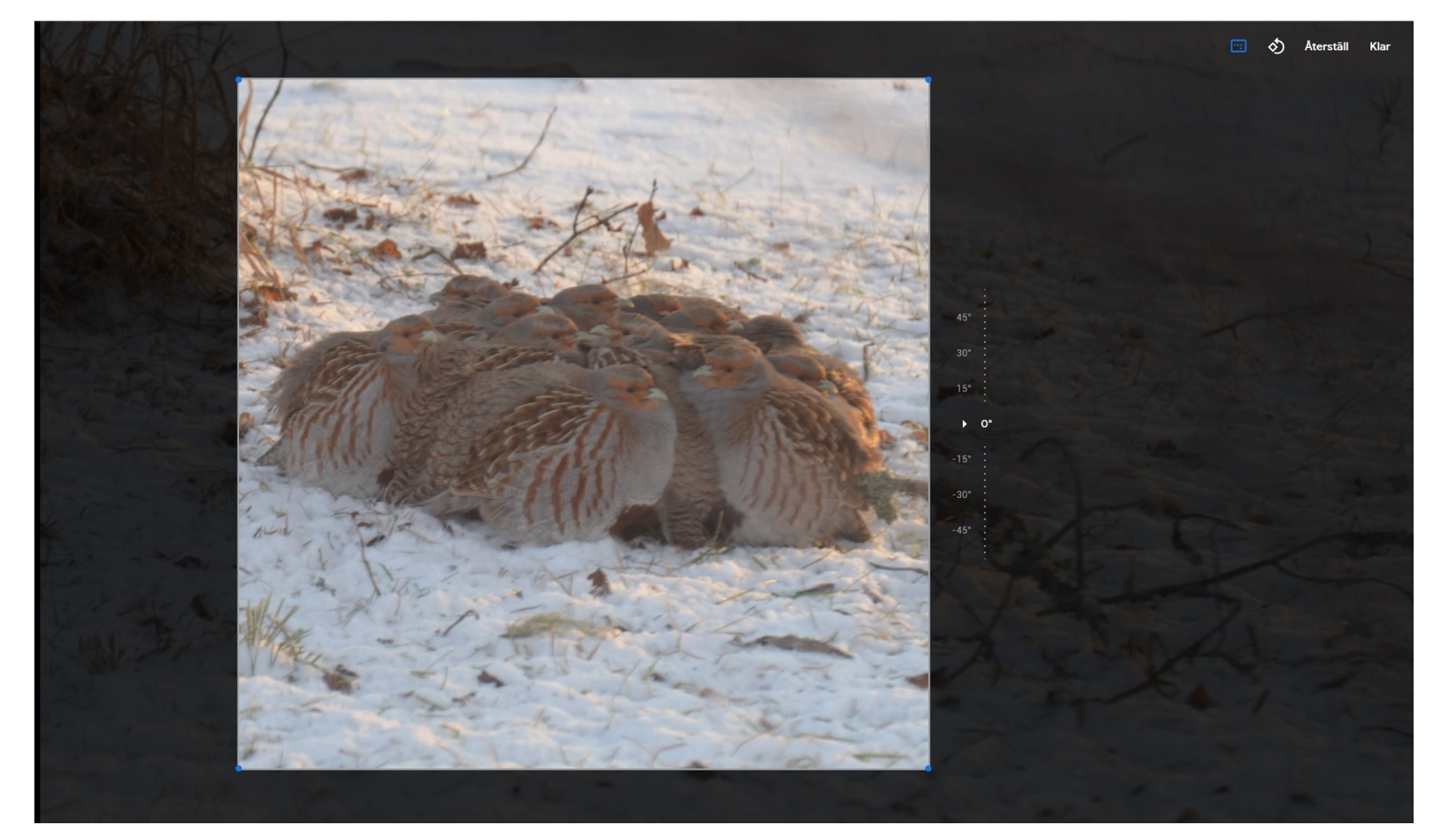

#### Album

Här har vi en del av mina album. De 3 första Platser, Saker och Videor har Google foto genererat själv på basen av analys av bilden. Testa själv.

Normalt vill man skapa ett album där man vill lagra en del av bilderna t.ex för att dela med andra eller göra bildspel. Vi börjar nu med att skapa ett nytt album.

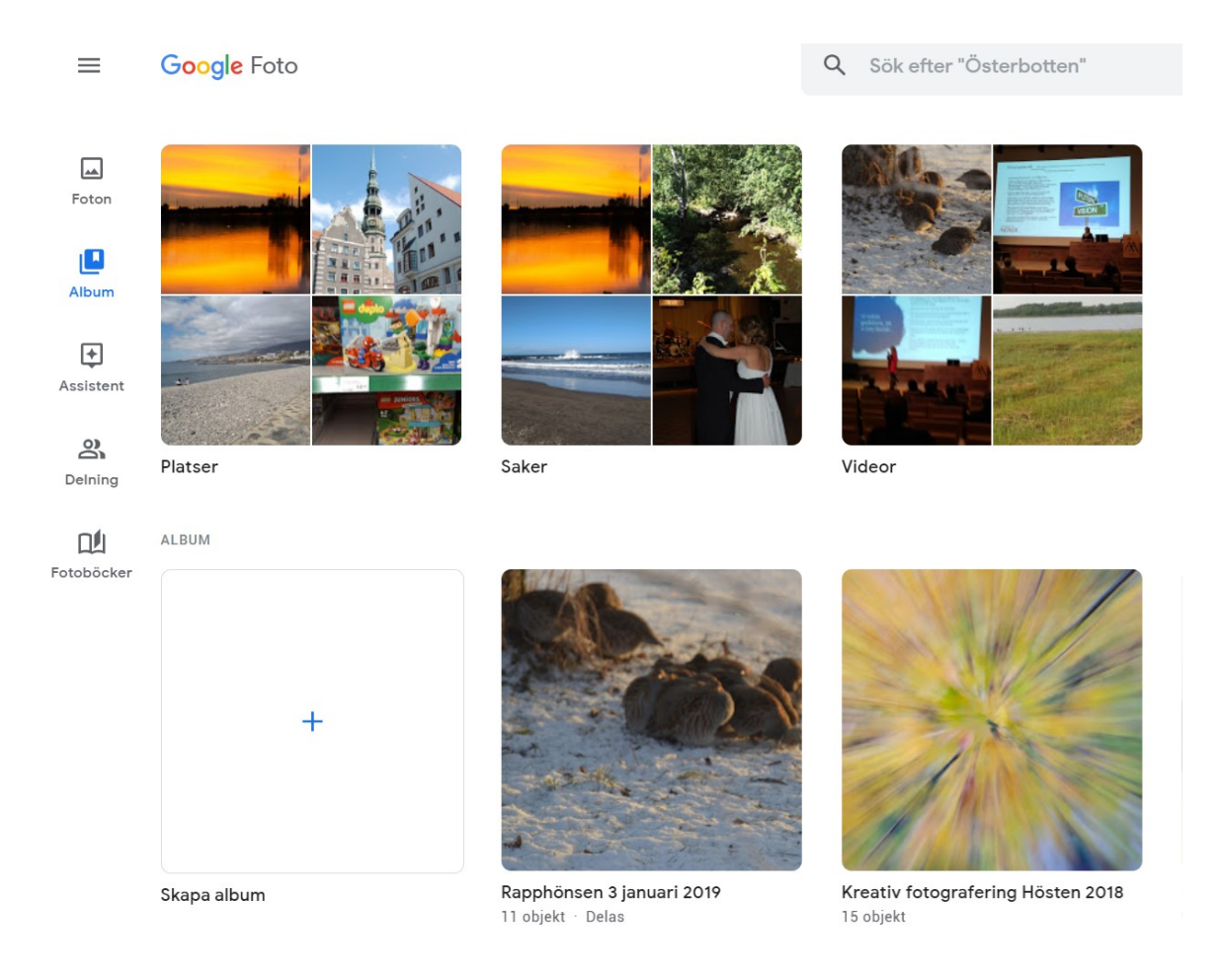

#### Lägg till en rubrik

 $\leftarrow$ 

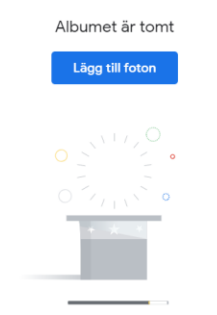

Nu har vi valt att skapa ett nytt album. Först kan vi namnge albumet och därefter börjar vi lägga till bilder.

≪ :

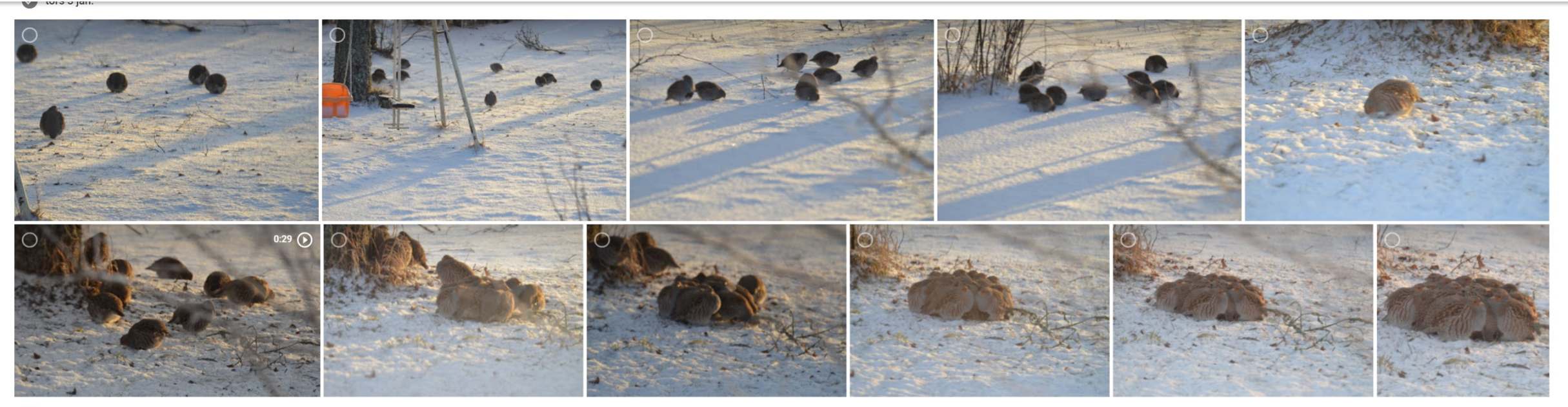

V tis 25 dec. 2018

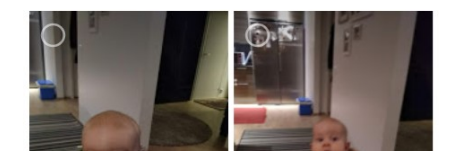

Då det här görs från en dator har man också alternativet Välj från dator. Om man vill välja från redan befintliga bilder söker man upp dem genom att bläddra bland bilderna och markera de bilder man vill ha med.

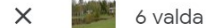

Klar

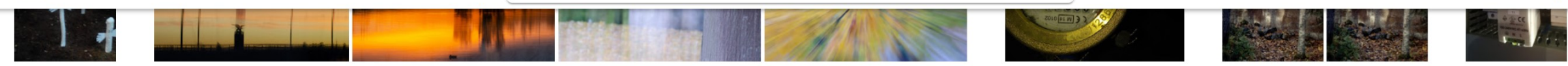

📀 ons 3 okt. 2018

sön 30 sep. 2018 Hemma

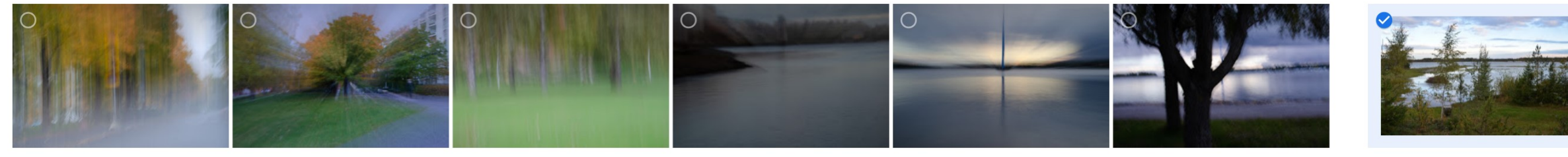

🕑 lör 29 sep. 2018

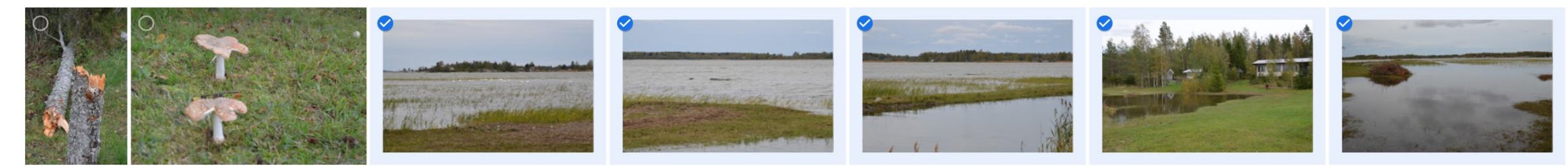

🕑 tors 27 sep. 2018

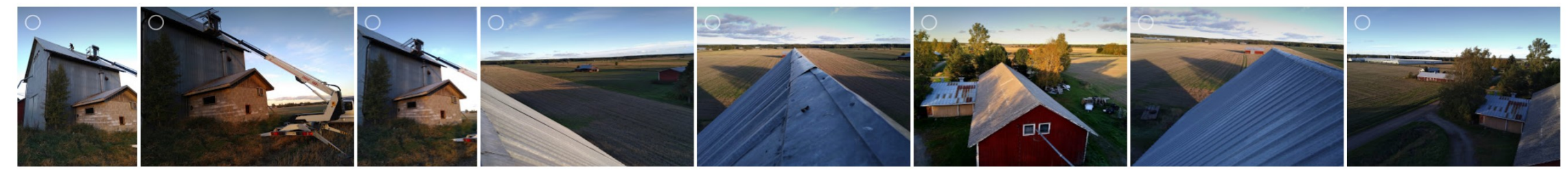

Nu har vi valt ut 6 bilder för vårt album och då väljer vi att trycka på Klar

#### Vatten

29-30 sep. 2018

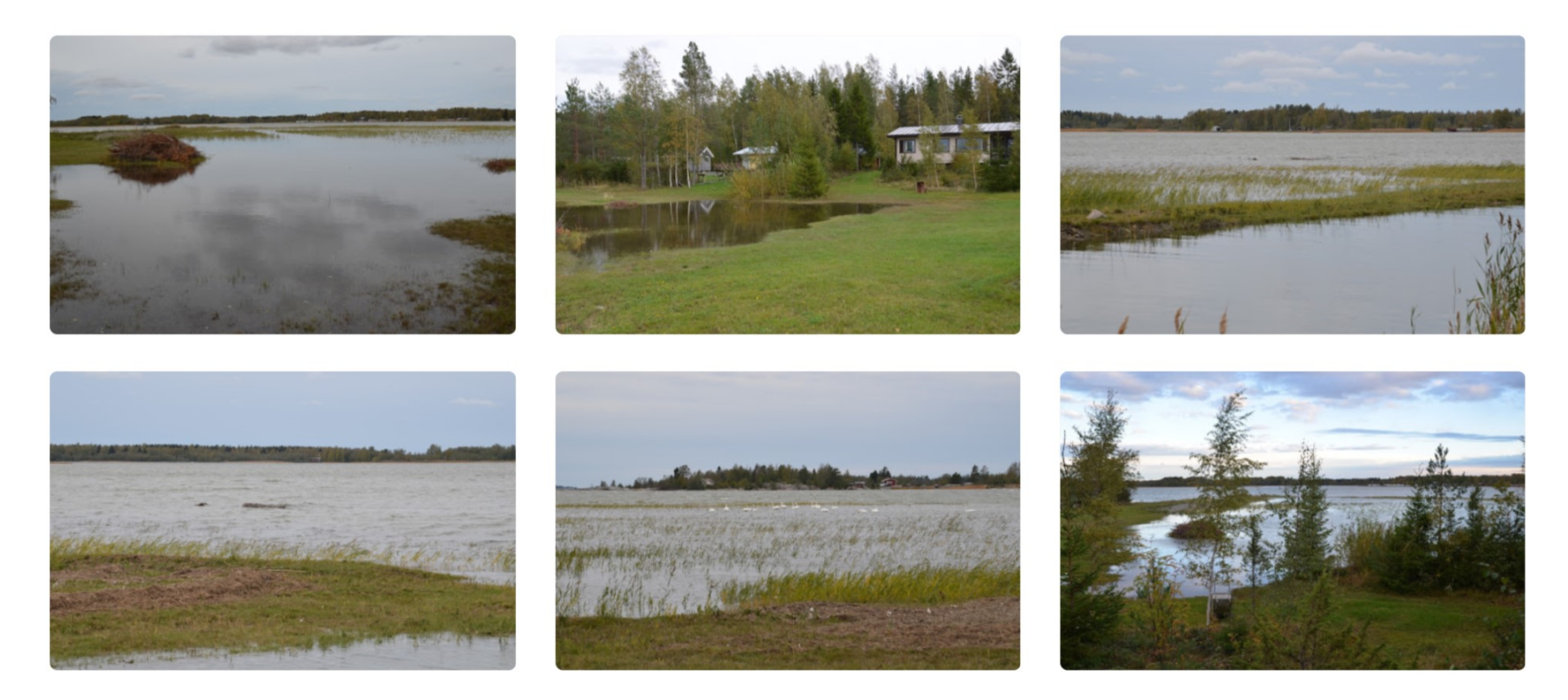

Här kan man ännu välja att lägga till bilder text och plats

Lit Tt 🛇 🗘

#### Ladda från datorn

Nu söker man upp den map där man har sina bilder och väljer ut sina bilder därifrån och när alla bilder är valda klickar man på öppna. Man kan när som helst lägga till nya bilder till sitt album

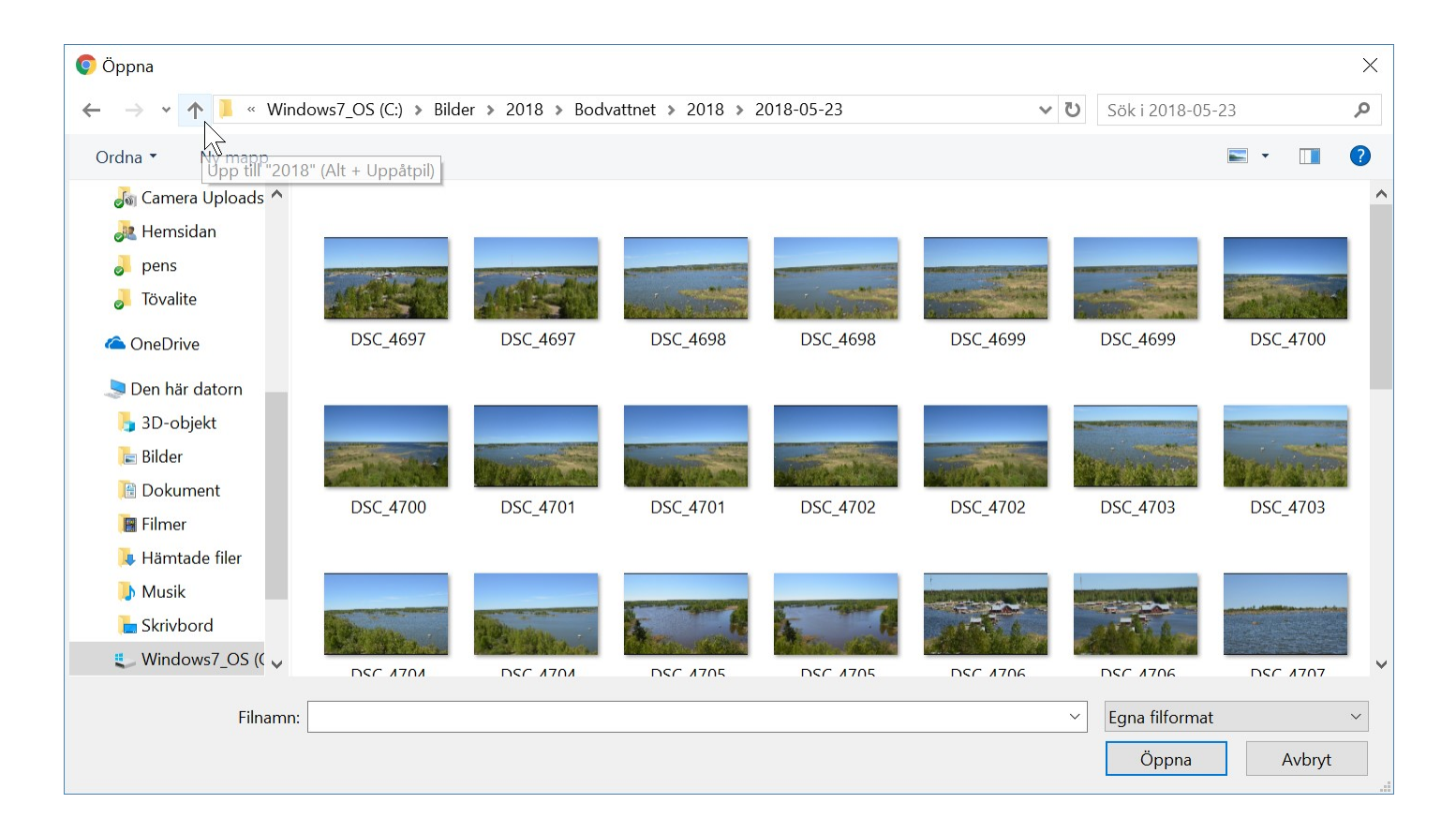

# Delning

• Om man vill dela bilder med andra är det bäst att först skapa ett album om det är fråga om mer än en bild. Nu har vi valt albumet Vatten och skog.

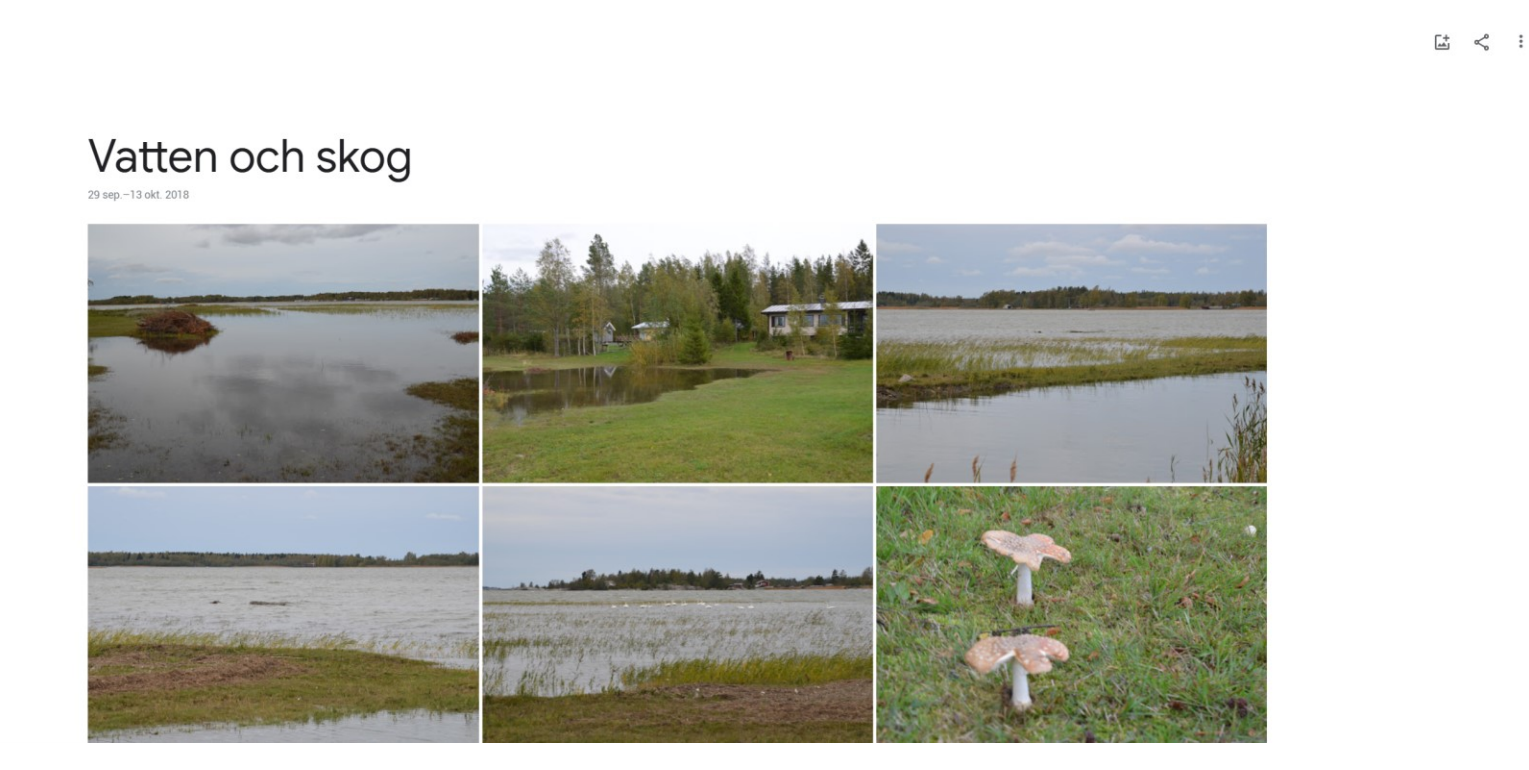

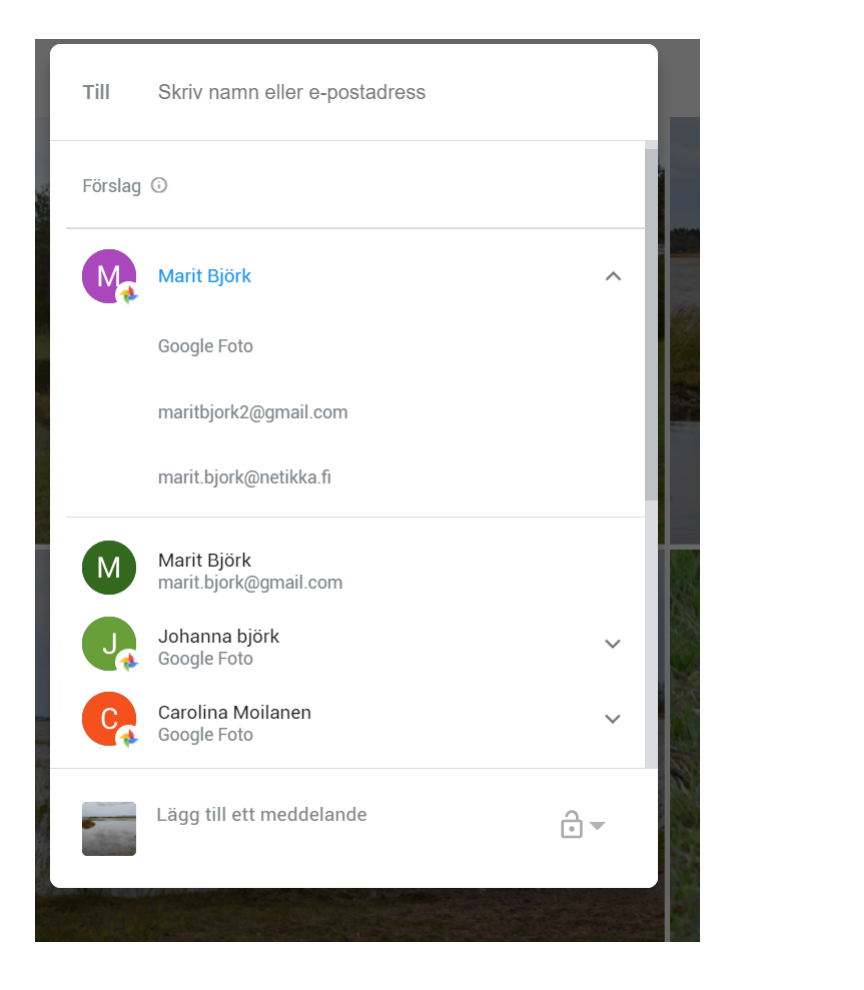

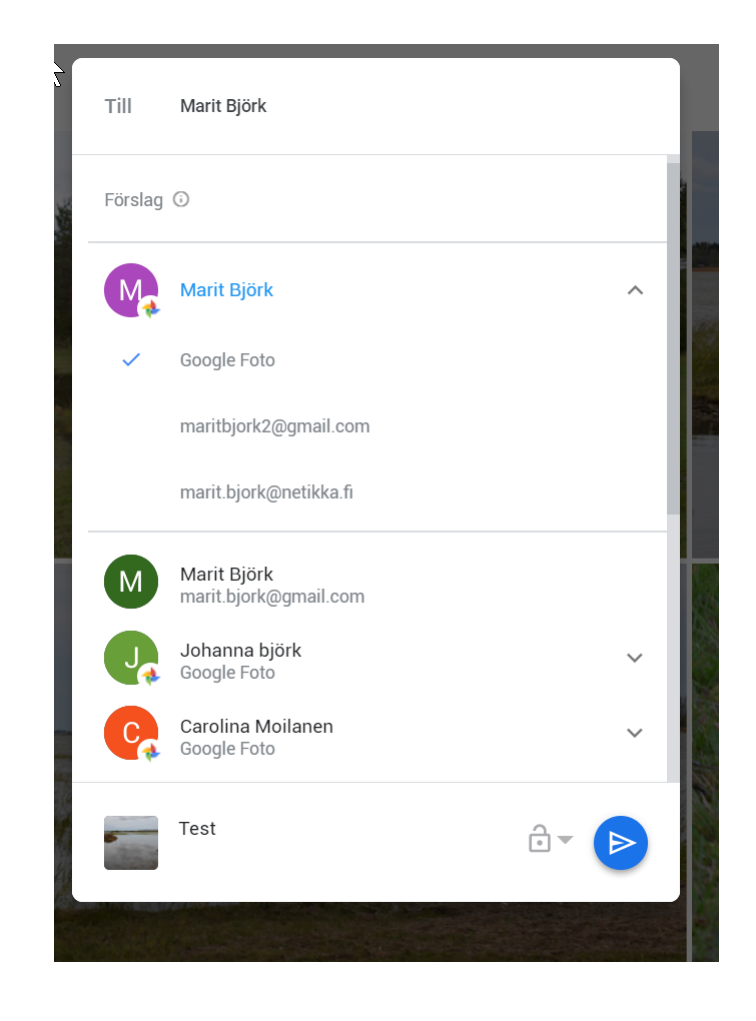

Jag skall dela med Marit och då ser jag från mina kontakter att hon har Google Foto. Då väljer jag det alternativet. Efter en stund ser Marit albumet under delningar i Google Foto

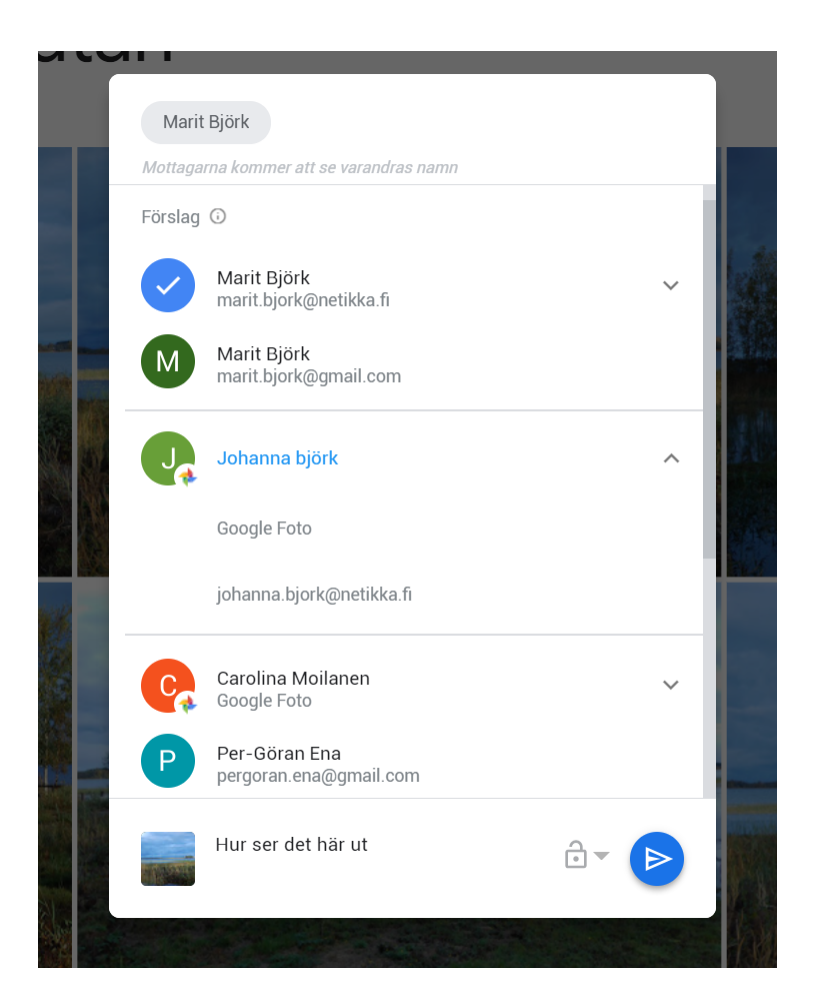

Här delar man via epost

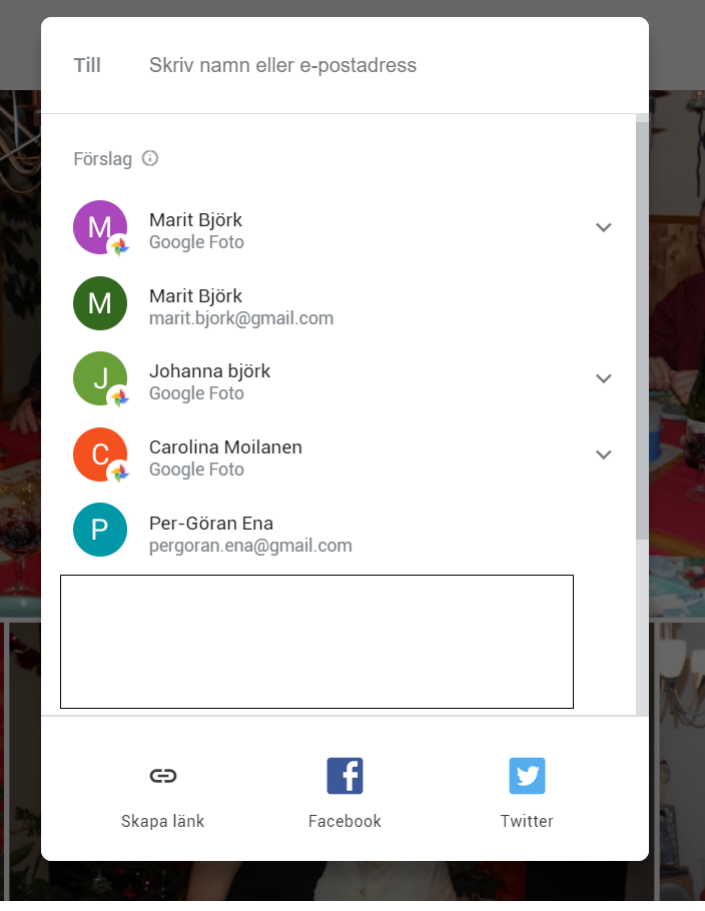

Man kan också dela genom att skapa en länk, via Facebook eller Twitter

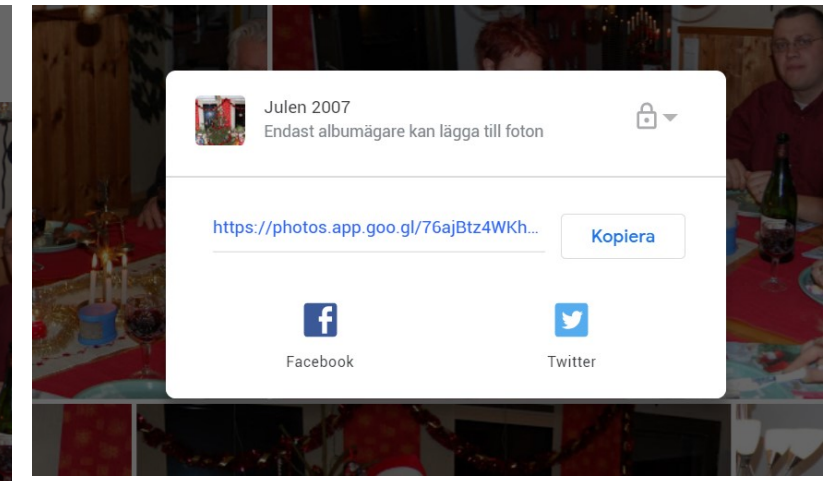

Här har vi valt att dela genom att skapa en länk. Länken kan man sedan kopiera och sedan klistra in i ett e-postmeddelande eller i ett dokument.

https://photos.app.goo.gl/7 6ajBtz4WKh9fNRd9 Länken är inklistrad här

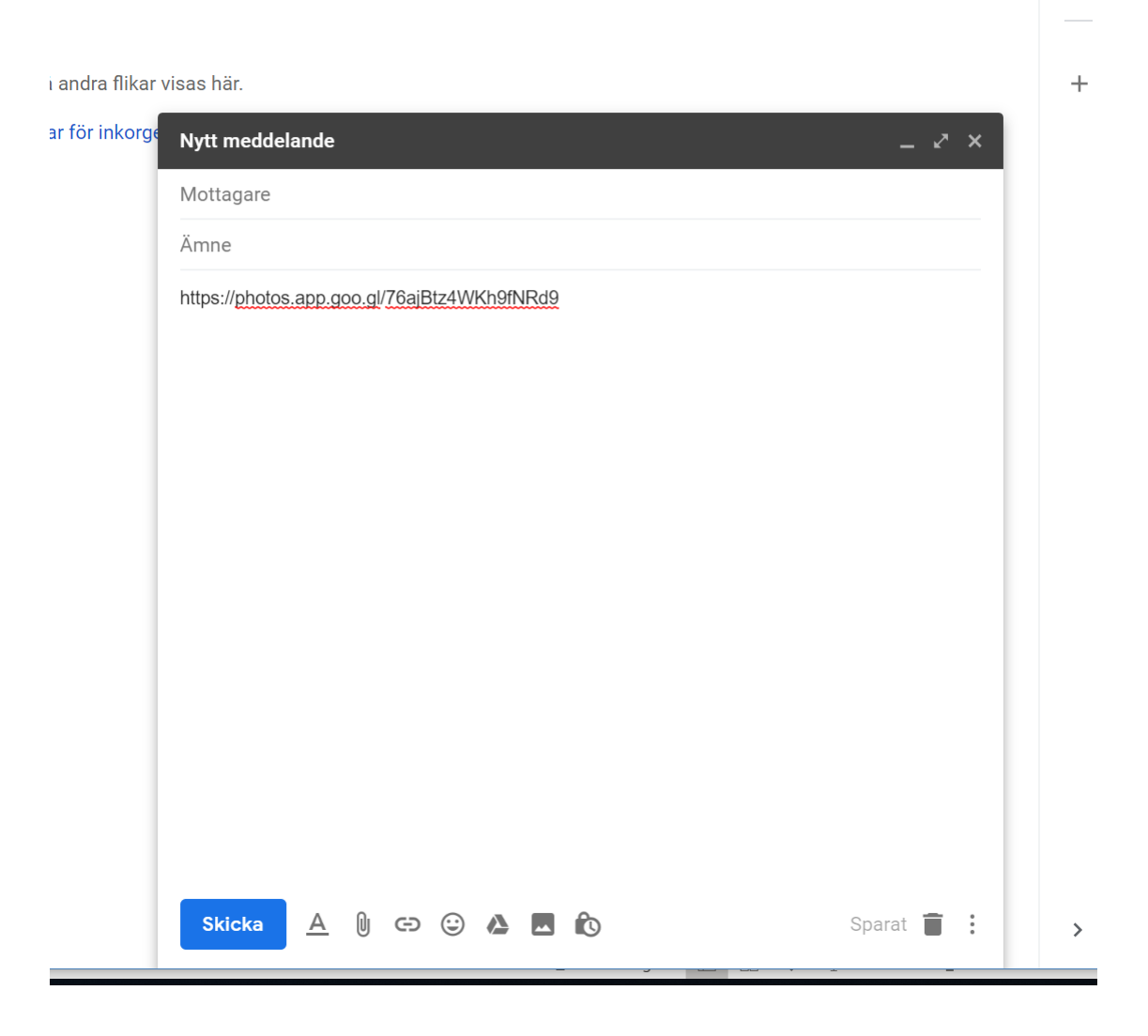

Här är länken inklistrad i e-postmeddelande. Alla som får länken kan se alla bilder i albumet

## Bildspel

Om man vill skapa ett bildspel väljer man ett visst album. Man klickar först på de 3 punkterna enligt vidstående

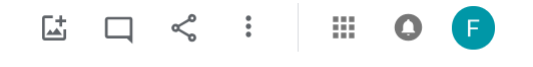

Här väljer man bildspel

| Bildspel             | III O F |
|----------------------|---------|
| Ladda ned alla       |         |
| Redigera album       |         |
| Alternativ           |         |
| Ställ in albumomslag |         |
| Dölj från album      |         |
| Skapa fotobok        |         |
| Ta bort album        |         |
|                      |         |